# Chromebook起動手順

 電源ボタンを押し、Chromebookを起動します (chromeが表示されます)

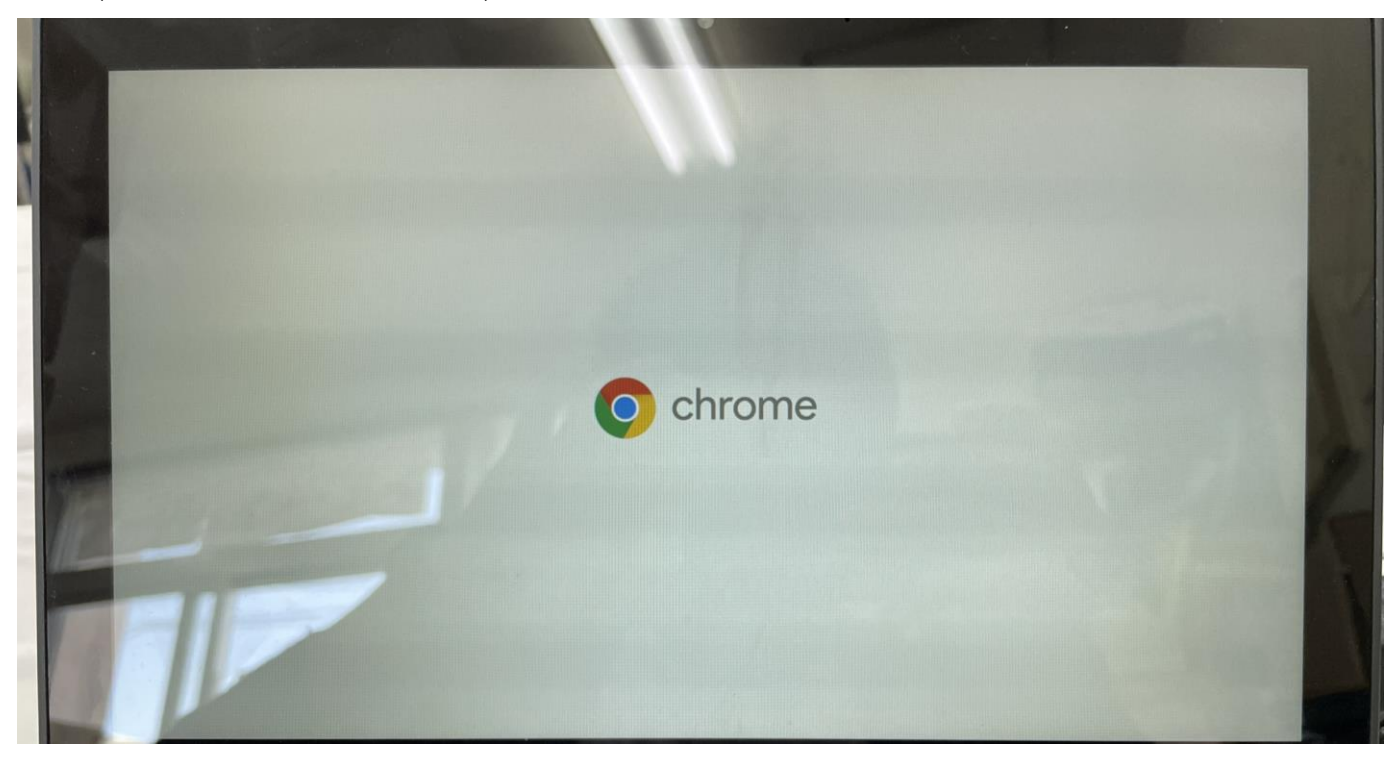

### ② アイコンをクリックし、パスワードを入力します。

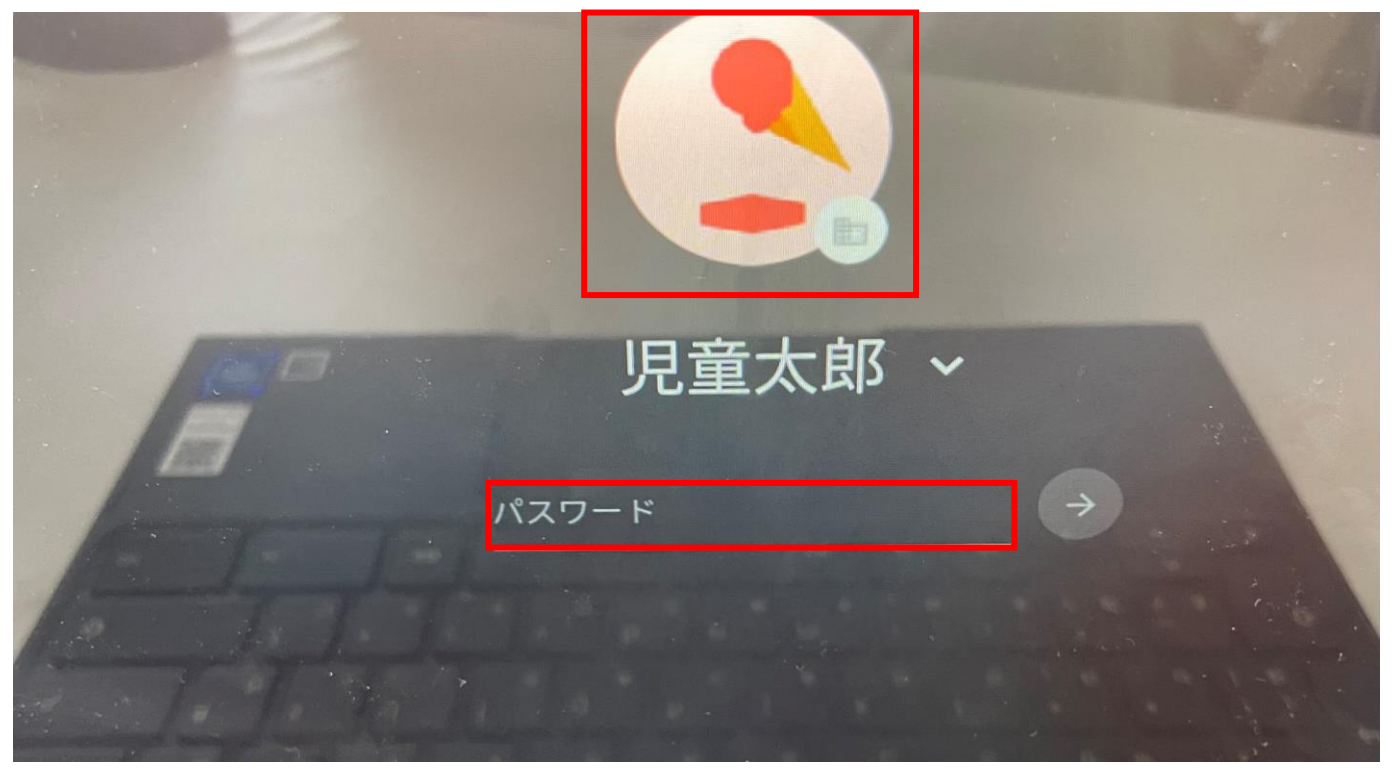

- Wi-Fi接続手順
  - (ご自宅のWi-Fiに接続する場合)
- ① デスクトップ画面にて「ステータス領域ボタン」をクリックし、 「未接続」をクリックします。

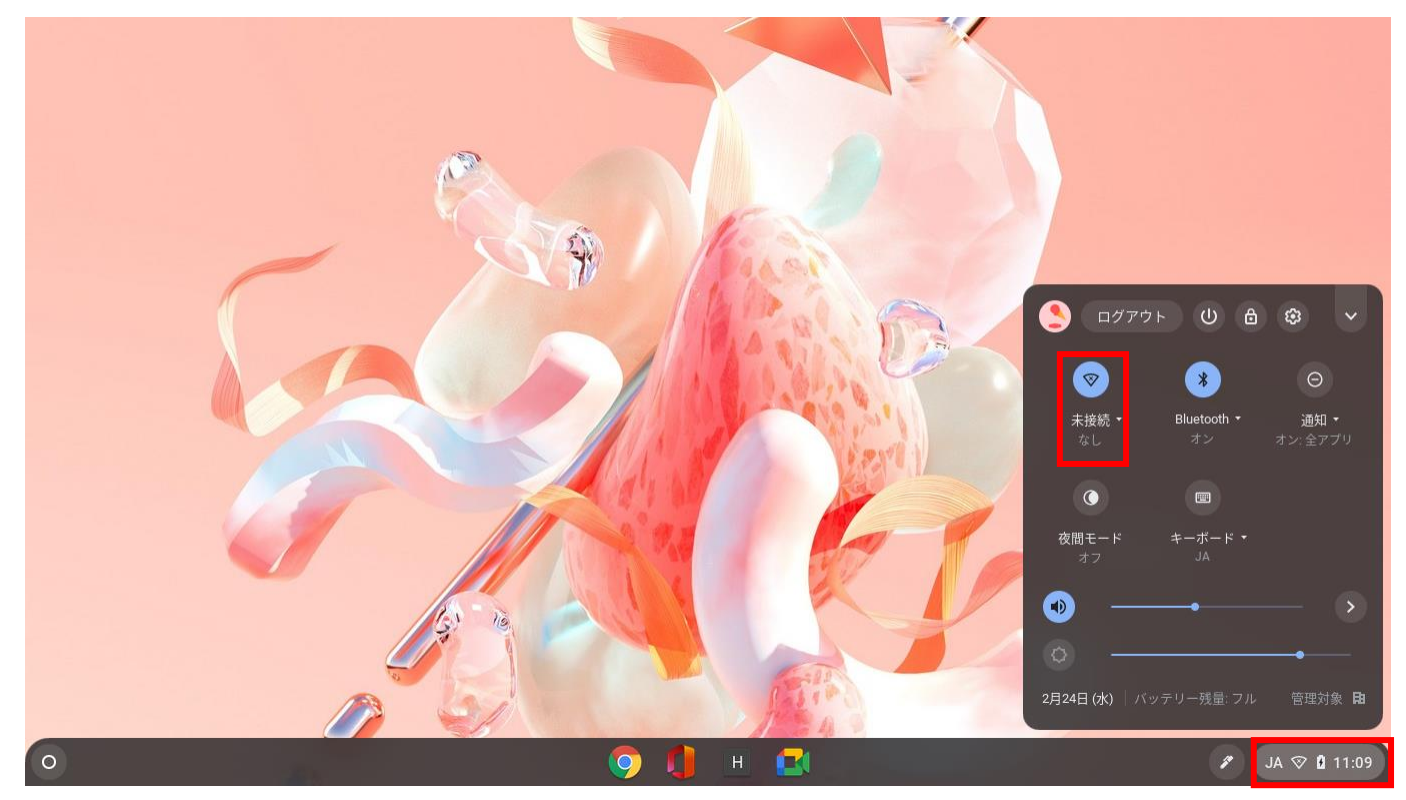

### ② 接続したいSSIDをクリックします。

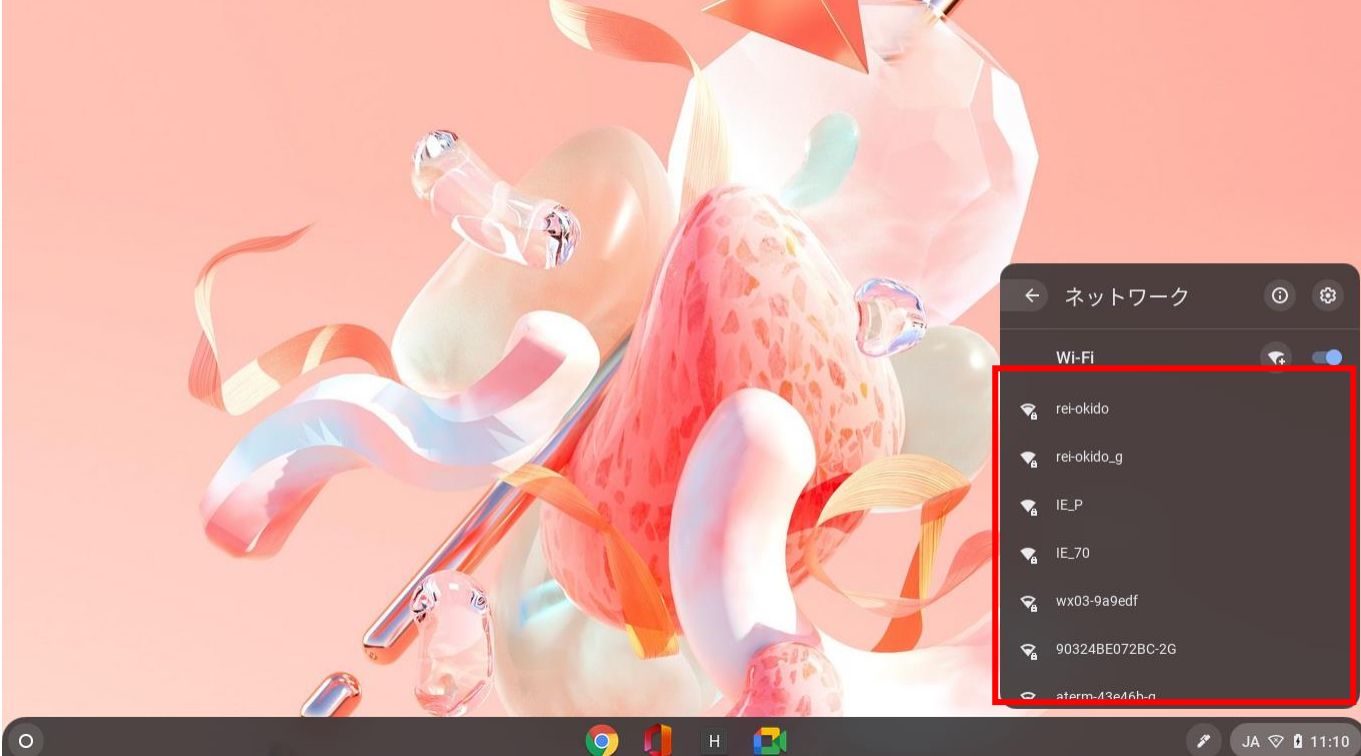

# Wi-Fi接続手順

#### ③ パスワードを入力してください パスワードに関しては各プロバイダーやルーター端末を確認してください

| 1 |                                |    |                  |
|---|--------------------------------|----|------------------|
|   | Wi-Fi ネットワークへの接続               |    |                  |
|   | SSID                           |    |                  |
|   | rei-okido_g                    |    |                  |
|   | セキュリティ                         |    |                  |
|   | PSK (WPA または RSN)              | •  |                  |
|   | バスワード                          |    |                  |
|   |                                |    |                  |
|   | このデバイスの他のユーザーにこのネットワークの使用を許可する |    |                  |
|   | キャンセル                          | 按統 |                  |
|   |                                |    |                  |
| 0 | 🧿 🌗 🖻 💶                        |    | 🖋 🛛 JA 🛇 🗳 11:10 |

## Meet起動手順

 デスクトップ画面にてシェルフの「Meet」をクリックし、 起動してください。

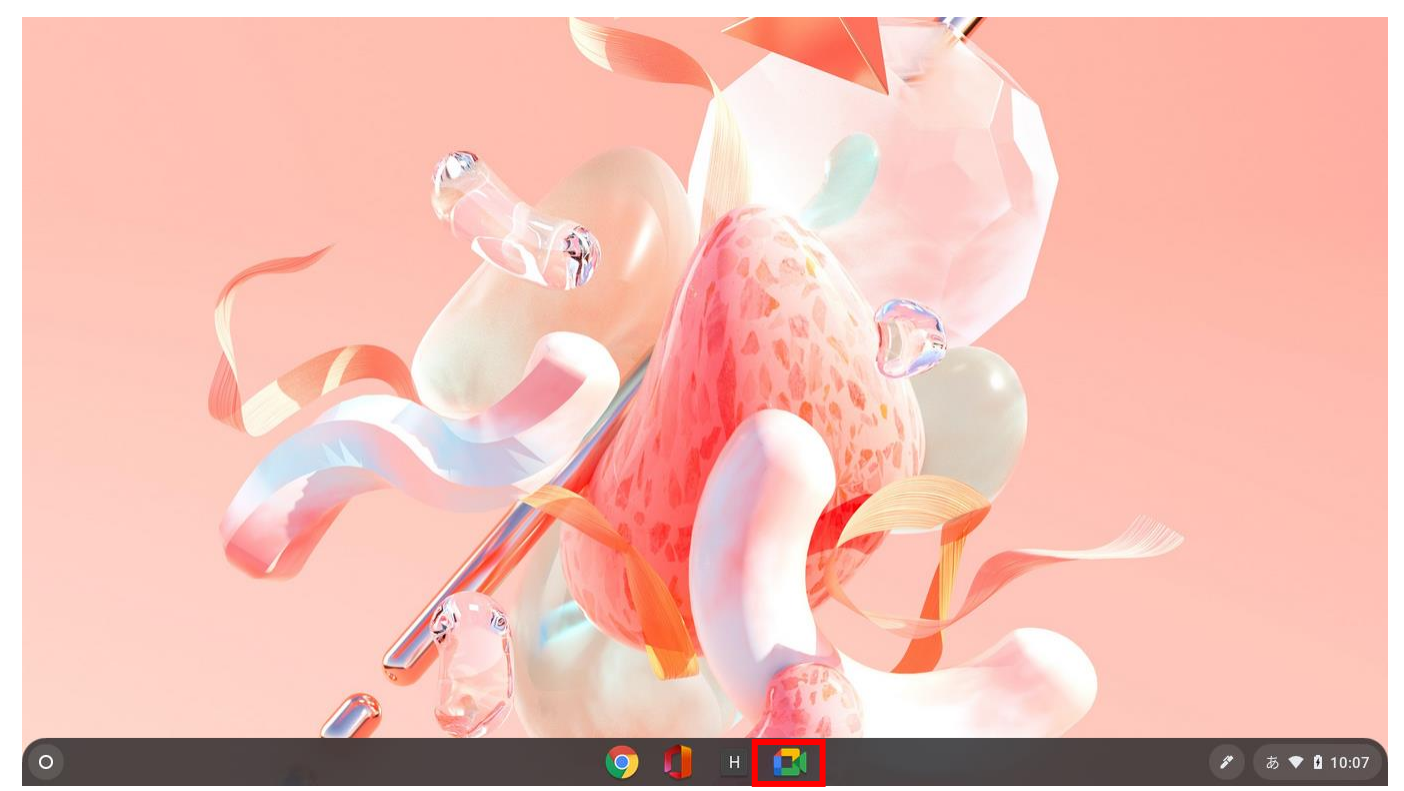

### ②画面右側の参加したい授業をクリックし、参加します。

Google Meet

10:29・2月24日(水) ⑦ 🛄 🔅 🏭 🖽

### 誰でも使えるセキュアなビ デオ会議サービス

Google Meet なら、離れている人とも顔を見ながらコラボ レーションや会話を行えます

➡ 新しい会議を作成

📟 コードまたはニックネームを

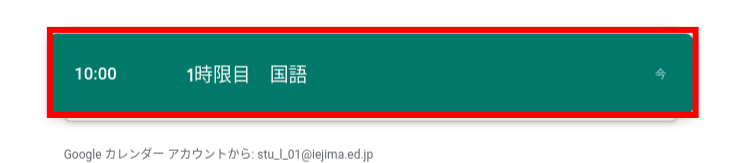

Google Meet の詳細をご覧ください

## Meet起動手順

#### ③「今すぐ参加」をクリックします。

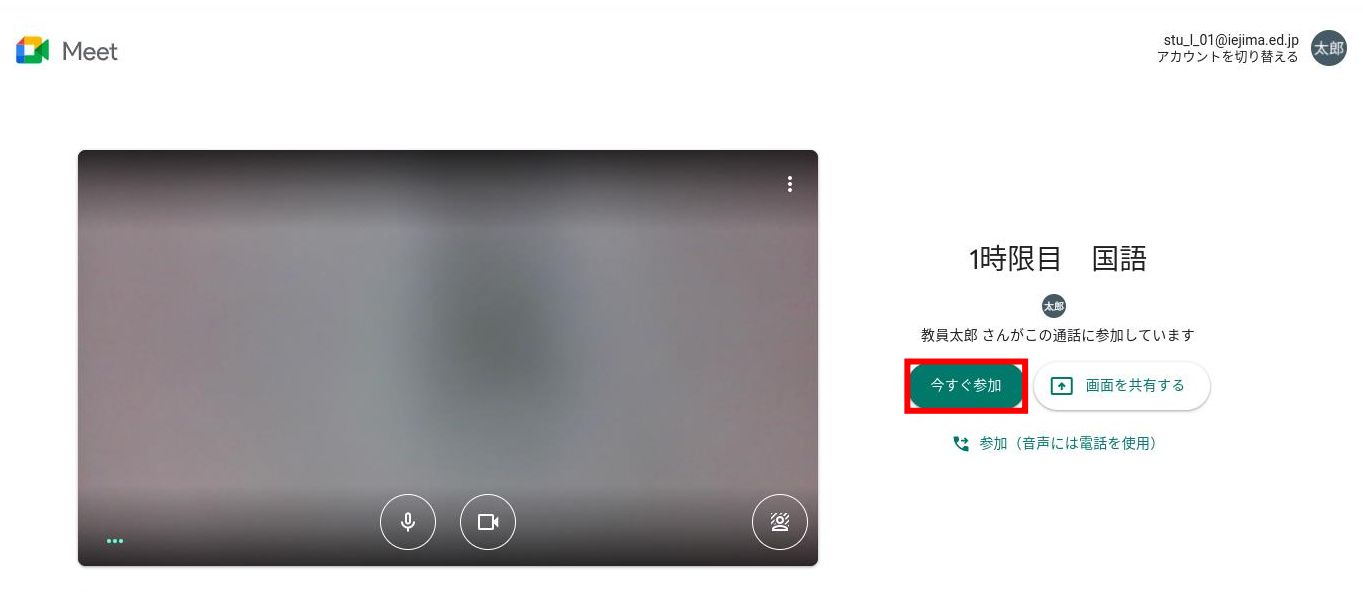

🜔 音声と映像を確認

#### ④マイクを使用しない(ミュートにしたい)場合は 「マイク」をクリックします(画像のようになっていればミュートです)

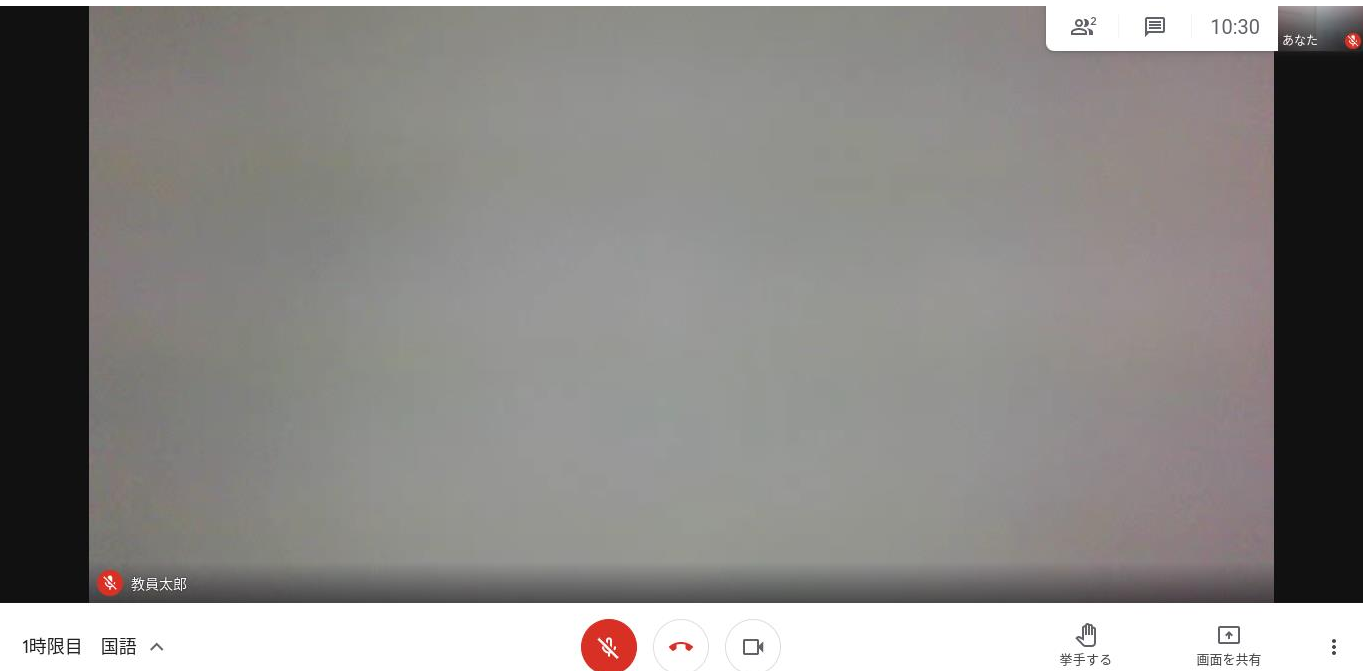

画面を共有